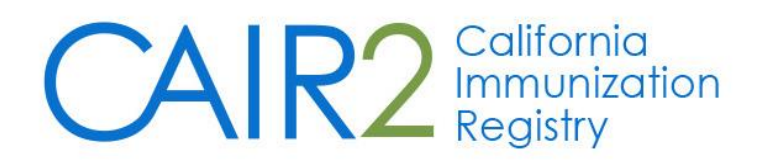

# Vaccine Transfer User Guide

Revised: 07/03/2023

This guide describes how to transfer vaccines in CAIR2 from one site to another for providers managing their vaccine inventory in CAIR2.

For additional support, the following resources are available: Local CAIR Representatives (LCRs): (go.cdph.ca.gov/cair-lcr)

CAIR Help Desk: Phone: 800-578-7889 Email: <u>CAIRHelpDesk@cdph.ca.gov</u> CAIR2 Website: (cdph.ca.gov/cair)

# **Table of Contents**

| Section | ion 1: Initiating a Transfer                    |    |
|---------|-------------------------------------------------|----|
| Α.      | VFC Providers                                   | 2  |
| В.      | Accessing the Vaccine Transfer Feature in CAIR2 | 2  |
| Sectio  | ion 2: Viewing Current and Historical Transfers |    |
| Sectio  | ion 3: Creating a New Transfer                  |    |
| Α.      | Searching for the Receiving Site                | 4  |
| В.      | Indicating the Transfer Quantity                | 5  |
| C.      | Modifying/Deleting Transfer Quantity            | 6  |
| D.      | Preparing for Shipment                          | 7  |
| E.      | Shipping Vaccines                               | 8  |
| Sectio  | ion 4: Accepting and Rejecting Transfers        |    |
| Α.      | Viewing Inbound Transfers                       | 10 |
| В.      | Accepting the Transfer                          | 11 |
| C.      | Rejecting the Transfer                          | 12 |
| D.      | Partially Accepting the Transfer                | 14 |
| Sectio  | ion 5: Accepting a Returned Transfer            |    |
|         |                                                 |    |

# Section 1: Initiating a Transfer

All sites using CAIR2 to track their vaccine inventory can transfer vaccines to one another. Before initiating a transfer, make sure you:

- Have a vaccine delivery contact and address listed in your CAIR2 account.
- Turn off your browser's pop-up blocker.
- Confirm that both the receiving and sending sites use CAIR2 to track their inventory and have an active Power user. You can contact your Local CAIR Representative (LCR) to confirm.

# A. VFC Providers

VFC providers have the option to transfer vaccines to other VFC providers. It is important to consider the following:

- The CDPH VFC Program must first approve all requests to transfer VFC vaccines to another provider before transferring the vaccines in CAIR2 and physically transferring the vaccines to another site/provider.
- Transfers can only occur between active VFC providers in good standing. Suspended VFC providers will not be allowed to receive vaccines from another VFC provider.
- Vaccine transfer should only occur during limited situations (e.g., during a long-term power outage or vaccine shortage equipment failure). Routine vaccine transferring is not recommended.
- Follow recommendations for the proper 'Transporting Refrigerated Vaccines' and the 'Transporting Frozen Vaccines' found on the <u>VFC Vaccine Transfers and Returns Page</u>.

# **B.** Accessing the Vaccine Transfer Feature in CAIR2

Only Power user(s) at your site can access the Vaccine Transfer feature in CAIR2. To send and receive vaccine transfers, both sites need an active Power user and to be using CAIR2 to track their inventory.

## To access the Vaccine Transfer feature:

- 1. Log into CAIR2 at <a href="https://cair.cdph.ca.gov">https://cair.cdph.ca.gov</a>
- 2. Once logged in, click the **manage transfers** link underneath the 'Inventory' header in the blue menu panel.

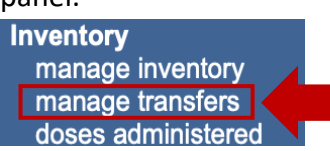

# Section 2: Viewing Current and Historical Transfers

This section describes how to view your current and historical vaccine transfers to initiate a new transfer to another organization. Before initiating a transfer, you should:

- Check your current vaccine inventory to ensure you have enough vaccines to transfer.
- Check your vaccine transfer history to see when you last transferred vaccines to the receiving site to avoid making duplicate transfers.

## To view current and historical transfers:

- 1. Click the manage transfers link underneath the 'Inventory' header in the blue menu panel.
- 2. The 'Manage Transfer' screen will display and shows:
  - **Outbound Transfer:** Current transfers initiated by your organization.
  - Inbound Transfer: Current transfers sent to your organization.
  - Historic Transfer: Sent and received transfers that have been completed.

| Manage Transfer                                                                     |                           |                |                       |
|-------------------------------------------------------------------------------------|---------------------------|----------------|-----------------------|
| Create a New Transfer                                                               |                           | C              | New Transfer          |
| Return to the Previous Screen                                                       |                           |                | Cancel                |
| Transfer List                                                                       |                           |                |                       |
| Outbound Transfer                                                                   |                           |                |                       |
| Create Date Type Order ID Sending Org:Site                                          | Receiving Org:Site        | Ship Date Rece | vive Date Return Date |
| No Outbound Transfer.                                                               |                           |                |                       |
| Inbound Transfer<br>Create Date Type Order ID Sending Org:Site                      | Receiving Org:Site        | Ship Date Rece | ive Date Return Date  |
| No Inbound Transfer.                                                                |                           |                |                       |
| Historic Transfer last 7 days by default)<br>Show by Last Updated Date From: 06/05/ | 2023 To: 06/12            | /2023          | Refresh List          |
| Create Date Type Order ID Sending Org:Site Receivi                                  | ng Org:Site Ship Date Red | eive Date Retu | rn Date Restock Date  |
| NO FISIONE TRANSIER.                                                                |                           |                |                       |

# **Section 3: Creating a New Transfer**

This section describes how to transfer vaccines to another site using the CAIR2 Vaccine Transfer feature.

1. In the 'Manage Transfer' screen, click the **New Transfer** button to create a new transfer.

| Manage Transfer               |              |  |
|-------------------------------|--------------|--|
| Create a New Transfer         | New Transfer |  |
| Return to the Previous Screen | Cancel       |  |

**Note:** If your organization's vaccine delivery information is incomplete in CAIR2, when you click the **New Transfer** button, the following message will display "Transfer cannot be created. Organization must have a vaccine delivery contact and address. Contact your organization's administrator to enter missing information." You must contact your LCR for further assistance.

|    | New Transfer                                                                                                    |                |
|----|----------------------------------------------------------------------------------------------------|----------------|
|    | Transfer cannot be created. Organization must have a vaccine delivery contact and address. Contact your organization's administrator to enter missing information. | Cancel         |
| 2. | The 'New Transfer' screen will display (see screenshot below). Search for the organizatio                                                                          | n that will be |
|    | receiving the vaccines. Follow the instructions below.                                                                                                    |                |

| New Transfer                  |        |        |
|-------------------------------|--------|--------|
| * Sending Site CAIR Clinic 14 | \$     |        |
| Organization Search Criteria  |        |        |
| Organization<br>Type All Orgs | \$     |        |
| Search Field Name \$          |        | Save   |
| Search String                 | Search | Cancel |
| Search Results                |        |        |
| * Organization(s):            | \$     |        |

Notes: The Packing List and Label might be blocked by some browser Pop-Up blockers.

**Note:** 'Sending Site' will default to the organization you are logged in as. If you have your username linked to multiple Org Codes and need to change the 'Sending Site', click on the 'manage access/account' tab at the top of the screen.

# C. Searching for the Receiving Site

- 1. Narrow the search by selecting a criterion to use from the 'Search Field' dropdown:
  - Name: Receiving site's name.
  - Org Code: Receiving site's organization code.
  - VFC Pin: Receiving site's VFC pin (*if applicable*).
  - Address: Receiving site's address.
  - **City:** City where the receiving site is located.
  - **Zip Code:** Zip code of the city where the receiving site is located.
  - Phone Number: Receiving site's contact phone number.
  - **Contact First Name:** First name of the primary contact at the receiving site.
  - **Contact Last Name:** Last name of the primary contact at the receiving site.
  - **County:** County where the receiving site is located.

| New Transfer                  |                                         |                            |                     |                       |         |                   |                    |
|-------------------------------|-----------------------------------------|----------------------------|---------------------|-----------------------|---------|-------------------|--------------------|
| * Sending Site CAIR Clinic 14 |                                         |                            |                     |                       |         |                   |                    |
| ┌─ Organization Sea           | rch Criteria                            |                            |                     |                       |         |                   |                    |
| Organization<br>Type          | All Orgs                                | ~                          |                     |                       |         |                   |                    |
| Search Field                  | ✓ Name                                  |                            |                     |                       |         | S                 | ave                |
| Search String                 | Org ID                                  |                            |                     | Search                | זור     |                   |                    |
| Search Result                 | Org Code                                |                            |                     |                       | -   L   | Ca                | ancei              |
| * Organization(s):            | VFC Pin<br>Address                      | ult                        | $\sim$              |                       |         |                   |                    |
| Notes: 7                      | City                                    | I might be blocked by some | browser Pop-Up bloc | ckers.                |         |                   |                    |
| Add from Inventor             | Zip Code<br>Phone Number                |                            | Show 🖲 A            | ctive and Non-        | Expired | 0 Inac            | tive or Expired    |
| Transfer Quantity             | Contact First Name<br>Contact Last Name | Vaccine Group              | Lot Number          | Quantity<br>Available | Active  | Funding<br>Source | Expiration<br>Date |
|                               | County                                  | Td/Tdap - DTP/aP           | A1357               | 50                    | Y       | VFC               | 12/21/2025         |

2. After selecting a criterion from the 'Search Field' dropdown, enter the information in the 'Search String' field and click the **Search** button (see screenshot below). A list of sites matching the criteria will appear for you to select from the 'Organization(s)' dropdown.

| New Transfer                   |                                                                                                    |                        |                             |
|--------------------------------|----------------------------------------------------------------------------------------------------|------------------------|-----------------------------|
| * Sending S                    | Site CAIR Clinic 14                                                                                          |                        |                             |
| Organization Sea               | rch Criteria                                                                                                 |                        | 1                           |
| Organization<br>Type           | All Orgs                                                                                                    |                        |                             |
| Search Field                   | Org Code V                                                                                                   |                        | Save                        |
| Search String                  | LCR                                                                                                    | Search                 | Cancel                      |
| Search Results                 | 3                                                                                                    |                        |                             |
| * Organization(s):<br>Notes: 1 | ✓ Choose a search result<br>ANTHEM BLUE CROSS STATE SPONSORED BUSINESS<br>HILLCREST ELEMENTARY SCHOOL - OUSD | )<br>Up blockers.      |                             |
| Add from Inventor              | HILLCREST YOUTH SERVICES CENTER                                                                              | W O Active and Non-Exp | bired O Inactive or Expired |

# D. Indicating the Transfer Quantity

1. On the 'Add from Inventory' section, you can view available vaccine lots by selecting either the **Active** and **Non-Expired** or **Inactive or Expired** radio button.

| Add from Invent   | ory        |                  | Show OA    | ctive and Non         | -Expire | d 🔵 Inac          | tive or Expired    |
|-------------------|------------|------------------|------------|-----------------------|---------|-------------------|--------------------|
| Transfer Quantity | Trade Name | Vaccine Group    | Lot Number | Quantity<br>Available | Active  | Funding<br>Source | Expiration<br>Date |
|                   | Adacel     | Td/Tdap - DTP/aP | A1357      | 50                    | Y       | VFC               | 12/21/2025         |
|                   | BEXSERO    | MenB             | J743L5     | 29                    | Y       | PVT               | 12/31/2025         |

**Note:** Each column displays the Trade Name, Vaccine Group, Lot Number, Quantity Available, Active, Funding Source, and Expiration Date for the vaccine lots you have in your inventory.

2. Enter the amount of each vaccine you would like to transfer. You can transfer multiple vaccines at the same time. When all transfer vaccines have been identified, click the **Save** button. **Note:** When it comes to single-dose vaccines, enter the number of doses you want to transfer. However, if it is a

multidose vial, enter the number of doses, not the number of vials.

| New Transfer                      |        |
|-----------------------------------|--------|
| * Sending Site CAIR Clinic 14     |        |
| Organization Search Criteria      | 1      |
| Organization<br>Type All Orgs     |        |
| Search Field Org Code             | Save   |
| Search String LCRCLINIC Search    | Cancel |
| Search Results                    |        |
| * Organization(s): LCR TRN CLINIC |        |

Notes: The Packing List and Label might be blocked by some browser Pop-Up blockers.

| Add from Invento  | ory            | Show OActive and Non-Expired OInactive or Expire |            |                       |        |                   |                    |
|-------------------|----------------|--------------------------------------------------|------------|-----------------------|--------|-------------------|--------------------|
| Transfer Quantity | Trade Name     | Vaccine Group                                    | Lot Number | Quantity<br>Available | Active | Funding<br>Source | Expiration<br>Date |
|                   | Adacel         | Td/Tdap - DTP/aP                                 | A1357      | 50                    | Y      | VFC               | 12/21/2025         |
|                   | BEXSERO        | MenB                                             | J743L5     | 29                    | Y      | PVT               | 12/31/2025         |
|                   | Boostrix       | Td/Tdap - DTP/aP                                 | 16JA03     | 30                    | Y      | 317               | 12/31/2025         |
| 2                 | DAPTACEL       | DTP/aP - Td/Tdap                                 | 609876     | 15                    | Y      | VFC               | 07/04/2025         |
|                   | Engerix-B Peds | НерВ                                             | AR45GP     | 35                    | Y      | VFC               | 10/01/2025         |

**Note:** If a receiving organization's vaccine delivery information is incomplete in CAIR2, when you click the **Save** button, the following message will display "Transfer cannot be created. Receiving organization must have a vaccine delivery contact and address. Contact your organization's administrator to enter missing information." You must contact your LCR for further assistance.

#### **Edit Transfer**

Transfer cannot be created. Receiving organization must have a vaccine delivery contact and address. Contact your organization's administrator to enter missing information.

Cancel

3. Once you save the transfer information, the 'Edit Transfer' screen will display "Saved Successfully" in the upper-right corner.

| Edit Transfer: Create Date 06/12/2023 | **Saved Successfully** |
|---------------------------------------|------------------------|
| * Sending Site CAIR Clinic 14         |                        |
| └─Organization Search Criteria        | 1                      |
| Organization All Orgs                 | Save                   |
| Search Field Name                     | Packing List1          |
| Search String Search                  | Label                  |
| Search Results                        | Finish Trans           |
| * Organization(s):                    | Ship                   |
| * Receiving Site : LCR TRN Clinic     | Cancel Transfer        |

Notes: The Packing List and Label might be blocked by some browser Pop-Up blockers.

# E. Modifying/Deleting Transfer Quantity

1. The transfer item(s) are now listed. If you need to modify the quantity, type in a new value under the 'Transfer Quantity' column in the 'Transfer Item' section. You can add more lots by adding the

### quantity of doses you want to transfer under the 'Add from Inventory' section.

| Edit Transfer: Create Date 06/12/2023 | **Saved Successfully** |                 |
|---------------------------------------|------------------------|-----------------|
| * Sending Site CAIR Clinic 14         |                        |                 |
| Organization Search Criteria          |                        |                 |
| Organization All Orgs \$              |                        | Save            |
| Search Field Name                     |                        | Packing List1   |
| Search String                         | Search                 | Label           |
| Search Results                        |                        | Finish Trans    |
| * Organization(s):                    |                        | Ship            |
| * Receiving Site : LCR TRN Clinic     |                        | Cancel Transfer |

Notes: The Packing List and Label might be blocked by some browser Pop-Up blockers.

#### Transfer Item

| Remove | Transfer<br>Quantity | Trade Name | Vaccine Group    | Lot Number | Quantity<br>Available | Active | Funding<br>Source | Expiration<br>Date |
|--------|----------------------|------------|------------------|------------|-----------------------|--------|-------------------|--------------------|
|        | 2                    | DAPTACEL   | DTP/aP - Td/Tdap | 609876     | 15                    | Y      | VFC               | 07/04/2025         |

| Add from Invento  | ry             |                  | Show OActive and Non-Expired OInactive or Expired |                       |        |                   |                    |  |
|-------------------|----------------|------------------|---------------------------------------------------|-----------------------|--------|-------------------|--------------------|--|
| Transfer Quantity | Trade Name     | Vaccine Group    | Lot Number                                        | Quantity<br>Available | Active | Funding<br>Source | Expiration<br>Date |  |
|                   | Adacel         | Td/Tdap - DTP/aP | A1357                                             | 50                    | Y      | VFC               | 12/21/2025         |  |
| BEXSERO           |                | MenB             | J743L5                                            | 29                    | Y      | PVT               | 12/31/2025         |  |
|                   | Boostrix       | Td/Tdap - DTP/aP | 16JA03                                            | 30                    | Y      | 317               | 12/31/2025         |  |
|                   | Engerix-B Peds | НерВ             | AR45GP                                            | 35                    | Y      | VFC               | 10/01/2025         |  |

**Note:** Once the transfer item(s) has been successfully shipped, you CANNOT modify the transaction.

 You can remove any transfer item by selecting the **Remove** check box next to the item and clicking the Save button. The message "Saved Successfully" will display in the upper-right corner, and you will no longer see the item under the 'Transfer Item' section.

| Edit Transfer: Creat        | sfer: Create Date 06/12/2023 |                            |                    |                       |        |                   |                    |  |
|-----------------------------|------------------------------|----------------------------|--------------------|-----------------------|--------|-------------------|--------------------|--|
|                             | * Ser                        | nding Site CAIR Clinic 14  |                    |                       |        |                   |                    |  |
| Organization Sear           | ch Criteria                  |                            |                    |                       |        |                   |                    |  |
| Organization<br>Type        | All Orgs                     | \$                         | )                  |                       |        | S                 | ave                |  |
| Search Field                | Name 🛟                       | )                          |                    |                       |        | Packi             | ng List1           |  |
| Search String               | Search String Search         |                            |                    |                       |        |                   |                    |  |
| Search Results              |                              |                            |                    |                       |        | Finis             | h Trans            |  |
| * Organization(s):          |                              |                            | \$                 |                       |        | S                 | Ship               |  |
|                             | * Receiv                     | ving Site : LCR TRN Clinic |                    |                       |        | Cance             | Transfer           |  |
| Notes: The                  | e Packing List and Label n   | night be blocked by some   | browser Pop-Up blo | ockers.               |        |                   |                    |  |
| ransfer Item                |                              |                            |                    |                       |        |                   |                    |  |
| Remove Transfer<br>Quantity | Trade Name                   | Vaccine Group              | Lot Number         | Quantity<br>Available | Active | Funding<br>Source | Expiration<br>Date |  |
| 2                           | DAPTACEL                     | DTP/aP - Td/Tdap           | 609876             | 15                    | Y      | VFC               | 07/04/2025         |  |

# **F.Preparing for Shipment**

1. Once all the modifications have been made, you must click the 'Packing List' or 'Label' buttons

## before shipping your transfer.

- The 'Packing List' specifies the vaccines being sent and **should** be included in the shipment.
- The 'Label' specifies your (sending site) contact information and may be placed on the outside of the shipment.

| Edit Transfer: Create Date 06/12/2023                                    |             | **Saved Successfully** |
|--------------------------------------------------------------------------|-------------|------------------------|
| * Sending Site CAIR Clinic 14                                            |             |                        |
| Organization Search Criteria                                             |             | 7                      |
| Organization All Orgs                                                    |             | Save                   |
| Search Field Name                                                        |             | Packing List1          |
| Search String                                                            | Search      | Label                  |
| Search Results                                                           |             | Finish Trans           |
| * Organization(s):                                                       |             | Ship                   |
| * Receiving Site : LCR TRN Clinic                                        |             | Cancel Transfer        |
| Notes: The Packing List and Label might be blocked by some browser Pop-U | p blockers. |                        |
| Transfer Item                                                            |             |                        |
|                                                                          |             |                        |

| Remove | Transfer<br>Quantity | Trade Name | Vaccine Group    | Lot Number | Quantity<br>Available | Active | Funding<br>Source | Expiration<br>Date |
|--------|----------------------|------------|------------------|------------|-----------------------|--------|-------------------|--------------------|
|        | 2                    | DAPTACEL   | DTP/aP - Td/Tdap | 609876     | 15                    | Y      | VFC               | 07/04/2025         |

Note: DO NOT click the 'Finish Trans' button because it will automatically add the transfer to the receiving provider's inventory. If you accidentally click this button, please contact your LCR for assistance.

Once you print the packing list (required) and label (optional), click on the Ship button.
Edit Transfer: Create Date 06/12/2023

| uit fransier. Crea      | le Dale 00/12/2023                    |                                                        |                         |                       | ి      | aveu Su           | ccessiuny          |  |
|-------------------------|---------------------------------------|--------------------------------------------------------|-------------------------|-----------------------|--------|-------------------|--------------------|--|
|                         | * Ser                                 | nding Site CAIR Clinic 14                              |                         |                       |        |                   |                    |  |
| Organization Sear       | ch Criteria                           |                                                        |                         |                       |        |                   |                    |  |
| Organization<br>Type    | Organization Type                     |                                                        |                         |                       |        |                   |                    |  |
| Search Field            | Name 🗘                                | )                                                      |                         |                       |        | Pack              | ng List1           |  |
| Search String           | Search String Search                  |                                                        |                         |                       |        |                   |                    |  |
| Search Results          |                                       |                                                        |                         |                       |        | Finis             | h Trans            |  |
| * Organization(s):      |                                       |                                                        | \$                      |                       |        | 5                 | Ship               |  |
| Notes: The              | * Receive<br>Packing List and Label n | ving Site : LCR TRN Clinic<br>night be blocked by some | s<br>browser Pop-Up ble | ockers.               |        | Cance             | l Transfer         |  |
| ansfer Item             |                                       |                                                        |                         |                       |        |                   |                    |  |
| emove Transfer Quantity | Trade Name                            | Vaccine Group                                          | Lot Number              | Quantity<br>Available | Active | Funding<br>Source | Expiration<br>Date |  |
| 2                       | DAPTACEL                              | DTP/aP - Td/Tdap                                       | 609876                  | 15                    | Y      | VFC               | 07/04/2025         |  |

# G. Shipping Vaccines

1. The 'Ship Transfer' screen will display—the 'Enter Ship Date' field defaults to today's date. If different from today's date, you can change the ship date to one week in the past or future. Type the new date

using the MM/DD/YYYY format or use the calendar icon.

| Ship Transfer                                                                                                    |                                                                                                    |                                                                                                    |                                                                                                    |                                                     |
|----------------------------------------------------------------------------------------------------|----------------------------------------------------------------------------------------------------|----------------------------------------------------------------------------------------------------|----------------------------------------------------------------------------------------------------|-----------------------------------------------------|
| Enter                                                                                                    | Ship Date 06/12/2023                                                                                                    |                                                                                                    |                                                                                                    | Ship                                                |
|                                                                                                    |                                                                                                    |                                                                                                    |                                                                                                    | Cancel                                              |
| Transfer Betwe                                                                                                    | en Organizations Cre                                                                                                    | ated on 06/12/2023                                                                                                    |                                                                                                    |                                                     |
| Sending Entity                                                                                                    |                                                                                                    | Receiving E                                                                                                    | ntity                                                                                                    |                                                     |
| Organization (                                                                                                    | CAIR Clinic 14                                                                                                    | Organiza                                                                                                    | ation LCR TRN Clinic                                                                                                    |                                                     |
| Site                                                                                                    | CAIR Clinic 14                                                                                                    |                                                                                                    | Site LCR TRN Clinic                                                                                                    |                                                     |
| Address S                                                                                                    | 987 GOOD HEALTH STR                                                                                                    | REET Add                                                                                                    | ress 1234 SUNSHINE ROAD                                                                                                    |                                                     |
| ;<br>                                                                                                    | SUITE 200<br>RICHMOND CA 94804                                                                                                    |                                                                                                    | LOS ANGELES CA 90010                                                                                                    |                                                     |
| Contact                                                                                                    | JEANETTE CHAPMAN                                                                                                    | Co                                                                                                    | ntact KARLA CORADO                                                                                                    |                                                     |
| Phone # (                                                                                                    | 510) 555-1212                                                                                                    | Pho                                                                                                    | ne #                                                                                                    |                                                     |
| Transfer Vaccin                                                                                                    | e Item                                                                                                    |                                                                                                    |                                                                                                    |                                                     |
| Transfer Quantity                                                                                                    | / Trade Name                                                                                                    | Vaccine Group                                                                                                    | Lot Number                                                                                                    |                                                     |
| 2                                                                                                    | DARTACEL                                                                                                    | DTP/2P - Td/Tdap                                                                                                    | 609876                                                                                                    |                                                     |
| 2                                                                                                    |                                                                                                    |                                                                                                    | 000070                                                                                                    |                                                     |
|                                                                                                    | w before completi                                                                                                    | ng the transaction, the                                                                                                    | same information on th                                                                                                    | e packing lis                                       |
| displays on the <b>Cancel</b> button.                                                                                                    | • Ship Transfer' sci<br>• 'Ship Transfer' sci<br>• To complete the t                                                                                                    | ng the transaction, the<br>reen (see screenshot b<br>ransfer, click the <b>Ship</b>                                                                      | same information on th<br>elow). To quit now and r<br>button.                                                                                                    | e packing lis<br>not ship, click                    |
| displays on the<br>Cancel button.                                                                                                    | • 'Ship Transfer' sc<br>• 'Ship Cransfer' sc<br>• To complete the t                                                                                                    | ng the transaction, the<br>reen (see screenshot b<br>ransfer, click the <b>Ship</b>                                                                      | same information on th<br>elow). To quit now and r<br>outton.                                                                                                    | e packing lis                                       |
| displays on the<br>Cancel button.<br>Ship Transfer<br>Enter                                                                                                    | Ship Date 06/12/2023                                                                                                    | ng the transaction, the<br>reen (see screenshot b<br>rransfer, click the <b>Ship</b>                                                                     | same information on th<br>elow). To quit now and r<br>outton.                                                                                                    | e packing lis<br>not ship, click                    |
| displays on the<br>Cancel button.<br>Ship Transfer<br>Enter<br>Transfer Betwe                                                                                            | e 'Ship Transfer' sc<br>To complete the t<br>Ship Date 06/12/2023                                                                                                    | ng the transaction, the<br>reen (see screenshot b<br>transfer, click the <b>Ship</b><br>ated on 06/12/2023                                               | same information on th<br>elow). To quit now and r<br>outton.                                                                                                    | e packing list<br>not ship, click<br>Ship<br>Cancel |
| displays on the<br>Cancel button.<br>Ship Transfer<br>Enter<br>Transfer Betwe<br>Sending Entity                                                                          | e 'Ship Transfer' sc<br>To complete the t<br>Ship Date 06/12/2023                                                                                                    | ng the transaction, the<br>reen (see screenshot b<br>transfer, click the <b>Ship</b><br>ated on 06/12/2023<br>Receiving E                                | same information on th<br>elow). To quit now and r<br>outton.                                                                                                    | e packing lis<br>not ship, click                    |
| displays on the<br>Cancel button.<br>Ship Transfer<br>Enter<br>Transfer Betwe<br>Sending Entity<br>Organization (                                                        | w before completi<br>e 'Ship Transfer' sc<br>To complete the t<br>Ship Date 06/12/2023<br>en Organizations Cre                                                                                                    | ng the transaction, the<br>reen (see screenshot be<br>transfer, click the <b>Ship</b><br>ated on 06/12/2023<br>Receiving E<br><i>Organize</i>            | same information on th<br>elow). To quit now and r<br>outton.<br>ntity<br>ntity                                                                                                    | e packing list<br>not ship, click<br>Ship<br>Cancel |
| displays on the<br>Cancel button.<br>Ship Transfer<br>Enter<br>Transfer Betwe<br>Sending Entity<br>Organization (<br>Site (                                              | w before completi<br>e 'Ship Transfer' sc<br>To complete the t<br>Ship Date 06/12/2023<br>en Organizations Cre<br>CAIR Clinic 14<br>CAIR Clinic 14                                                                                    | ng the transaction, the<br>reen (see screenshot b<br>ransfer, click the <b>Ship</b><br>ated on 06/12/2023<br>Receiving E<br><i>Organiza</i>              | same information on th<br>elow). To quit now and r<br>outton.<br>ntity<br>ntion LCR TRN Clinic<br>Site LCR TRN Clinic                                                                                                    | e packing lis<br>not ship, click                    |
| displays on the<br>Cancel button.<br>Ship Transfer<br>Enter<br>Transfer Betwe<br>Sending Entity<br>Organization (<br>Site (<br>Address S                                 | e 'Ship Transfer' sc<br>To complete the t<br>Ship Date 06/12/2023<br>en Organizations Cre<br>CAIR Clinic 14<br>CAIR Clinic 14<br>387 GOOD HEALTH STF                                                                                  | ng the transaction, the<br>reen (see screenshot b<br>transfer, click the <b>Ship</b><br>ated on 06/12/2023<br>Receiving E<br><i>Organiza</i><br>REET Add | same information on th<br>elow). To quit now and r<br>outton.<br>ntity<br>ntion LCR TRN Clinic<br>Site LCR TRN Clinic<br>ress 1234 SUNSHINE ROAD                                                                                | e packing lis<br>not ship, click                    |
| displays on the<br>Cancel button.<br>Ship Transfer<br>Enter<br>Transfer Betwe<br>Sending Entity<br>Organization (<br>Site (<br>Address )                                 | e 'Ship Transfer' sc<br>To complete the t<br>Ship Date 06/12/2023<br>en Organizations Cre<br>CAIR Clinic 14<br>CAIR Clinic 14<br>387 GOOD HEALTH STF<br>SUITE 200                                                                     | ng the transaction, the<br>reen (see screenshot be<br>transfer, click the Ship<br>ated on 06/12/2023<br>Receiving E<br>Organiza                          | same information on th<br>elow). To quit now and r<br>outton.<br>ntity<br>ntion LCR TRN Clinic<br>Site LCR TRN Clinic<br>ress 1234 SUNSHINE ROAD                                                                                | e packing list<br>not ship, click<br>Ship<br>Cancel |
| displays on the<br>Cancel button.<br>Ship Transfer<br>Enter<br>Transfer Betwe<br>Sending Entity<br>Organization (<br>Site (<br>Address S                                 | w before completi<br>e 'Ship Transfer' sc<br>To complete the t<br>Ship Date 06/12/2023<br>en Organizations Cre<br>CAIR Clinic 14<br>CAIR Clinic 14<br>387 GOOD HEALTH STF<br>SUITE 200<br>RICHMOND,CA 94804                           | ng the transaction, the<br>reen (see screenshot b<br>rransfer, click the Ship<br>ated on 06/12/2023<br>Receiving E<br>Organiza<br>REET Add               | same information on th<br>elow). To quit now and r<br>outton.<br>ntity<br>ntion LCR TRN Clinic<br>Site LCR TRN Clinic<br>ress 1234 SUNSHINE ROAD<br>LOS ANGELES,CA 90010                                                        | e packing lis<br>not ship, click                    |
| displays on the<br>Cancel button.<br>Ship Transfer<br>Enter<br>Transfer Betwe<br>Sending Entity<br>Organization (<br>Site (<br>Address S<br>Contact &<br>Phone # (       | e 'Ship Transfer' sc<br>To complete the t<br>Ship Date 06/12/2023<br>en Organizations Cre<br>CAIR Clinic 14<br>CAIR Clinic 14<br>287 GOOD HEALTH STF<br>SUITE 200<br>RICHMOND,CA 94804<br>JEANETTE CHAPMAN<br>510) 555-1212           | ng the transaction, the<br>reen (see screenshot b<br>cransfer, click the Ship<br>ated on 06/12/2023<br>Receiving E<br>Organiza<br>REET Add<br>Con<br>Pho | ntity<br>ntity<br>ntion LCR TRN Clinic<br>Site LCR TRN Clinic<br>ress 1234 SUNSHINE ROAD<br>LOS ANGELES,CA 90010<br>ntact KARLA CORADO<br>ne #                                                                                  | e packing lis<br>not ship, click                    |
| displays on the<br>Cancel button.<br>Ship Transfer<br>Enter<br>Transfer Betwe<br>Sending Entity<br>Organization (<br>Site (<br>Address S<br>F<br>Contact S<br>Phone # (  | e 'Ship Transfer' sc<br>To complete the t<br>Ship Date 06/12/2023<br>en Organizations Cre<br>CAIR Clinic 14<br>CAIR Clinic 14<br>287 GOOD HEALTH STF<br>SUITE 200<br>RICHMOND,CA 94804<br>JEANETTE CHAPMAN<br>510) 555-1212<br>e Item | ng the transaction, the<br>reen (see screenshot b<br>gransfer, click the Ship<br>ated on 06/12/2023<br>Receiving E<br>Organiza<br>REET Add<br>Con<br>Pho | same information on th<br>elow). To quit now and r<br>putton.<br><i>tion</i> LCR TRN Clinic<br><i>Site</i> LCR TRN Clinic<br><i>ress</i> 1234 SUNSHINE ROAD<br>LOS ANGELES,CA 90010<br><i>ntact</i> KARLA CORADO<br><i>ne #</i> | e packing lis<br>not ship, click                    |
| displays on the<br>Cancel button.<br>Ship Transfer<br>Enter<br>Transfer Betwe<br>Sending Entity<br>Organization (<br>Site (<br>Address (<br>Phone # (<br>Transfer Vaccin | e 'Ship Transfer' sc<br>To complete the t<br>Ship Date 06/12/2023<br>en Organizations Cre<br>CAIR Clinic 14<br>CAIR Clinic 14<br>287 GOOD HEALTH STF<br>SUITE 200<br>RICHMOND,CA 94804<br>JEANETTE CHAPMAN<br>510) 555-1212<br>e Item | ng the transaction, the<br>reen (see screenshot b<br>gransfer, click the Ship<br>ated on 06/12/2023<br>Receiving E<br>Organiza<br>REET Add<br>Con<br>Pho | same information on th<br>elow). To quit now and r<br>putton.<br>ntity<br>ntion LCR TRN Clinic<br>Site LCR TRN Clinic<br>ress 1234 SUNSHINE ROAD<br>LOS ANGELES,CA 90010<br>ntact KARLA CORADO<br>ne #                          | e packing lis<br>not ship, click                    |

3. Once you click the **Ship** button, the message "Transfer Successfully Shipped" displays in the upperright corner of the 'Manage Transfer' screen. The transfer will be moved to the 'Outbound Transfer' list, where it will remain until it is accepted by the receiving site/organization.

| Manage Transfe       | r        | Transfer         | Transfer Successfully Shipped |            |              |             |
|----------------------|----------|------------------|-------------------------------|------------|--------------|-------------|
| Create a New Trans   | New T    | ransfer          |                               |            |              |             |
| Return to the Previo | Car      | ncel             |                               |            |              |             |
|                      |          |                  |                               |            |              |             |
| Transfer List        |          |                  |                               |            |              |             |
| Outbound Trans       | fer      |                  |                               |            |              |             |
| Create Date Type     | Order ID | Sending Org:Site | Receiving Org:Site            | Ship Date  | Receive Date | Return Date |
| 06/12/2023 TRANS     | FER      | CAIR Clinic 14   | LCR TRN Clinic                | 06/12/2023 |              |             |

# **Section 4: Accepting and Rejecting Transfers**

This section describes how your organization can accept, reject, or partially accept a transfer from another site.

To accept, reject, or partially accept an inbound transfer, locate the transfer shipped to your organization on the 'Manage Transfer' screen in the 'Inbound Transfer' section (see the <u>Viewing Current and Historical</u> <u>Transfers section</u>).

# A. Viewing Inbound Transfers

1. Under the 'Create Date' column, click on the date of the transfer you want to view (see screenshot below).

| Transfer List     |                           |                    |                                    |  |  |  |  |  |  |
|-------------------|---------------------------|--------------------|------------------------------------|--|--|--|--|--|--|
| Outbound Transfer |                           |                    |                                    |  |  |  |  |  |  |
| Create Date Type  | Order ID Sending Org:Site | Receiving Org:Site | Ship Date Receive Date Return Date |  |  |  |  |  |  |
| No Outbound Trans | sfer.                     |                    |                                    |  |  |  |  |  |  |
|                   |                           |                    |                                    |  |  |  |  |  |  |

### Inbound Transfer

| Create Date | Туре     | Order ID | Sending Org:Site | Receiving Org:Site | Ship Date  | Receive Date | Return Date |
|-------------|----------|----------|------------------|--------------------|------------|--------------|-------------|
| 06/12/2023  | TRANSFER |          | CAIR Clinic 14   | LCR TRN Clinic     | 06/12/2023 |              |             |

2. The 'Receive Transfer' screen will display, where you can 'Accept Transfer,' 'Reject Transfer,' or 'Partially Accept' the transfer.

| Receive Transfer              |                  |
|-------------------------------|------------------|
| Accept Entire Transfer        | Accept Transfer  |
| Reject Entire Transfer        | Reject Transfer  |
| Partially Accept Transfer     | Partially Accept |
| Return to the Previous Screen | Cancel           |

3. The screen also displays the items that were transferred to you. The system can determine whether to create a new lot or merge the incoming items with an existing one (see screenshots below). You can see which action will be taken under the 'Inventory Action' column.

| Tran        | Transfer Vaccine Item |                     |       |            |            |                |                         |                    |  |  |  |
|-------------|-----------------------|---------------------|-------|------------|------------|----------------|-------------------------|--------------------|--|--|--|
| Tran<br>Qua | nsfer<br>ntity        | Vaccine             | Group | Trade Name | Lot Number | Funding Source | Inventory Action        | Order<br>Line<br># |  |  |  |
|             | 2                     | DTP/aP -<br>Td/Tdap |       | DAPTACEL   | 609876     | VFC            | Create New Lot          |                    |  |  |  |
|             |                       |                     |       |            |            |                |                         |                    |  |  |  |
| Trai        | nsfer                 | Vaccine             | ltem  |            |            |                |                         |                    |  |  |  |
| Tra<br>Qua  | nsfer<br>antity       | Vaccine             | Group | Trade Name | Lot Number | Funding Source | Inventory Action        | Order<br>Line<br># |  |  |  |
|             | 2                     | Hib                 |       | PedvaxHIB  | B5F833     | VFC            | Merge with Existing Lot |                    |  |  |  |

**Note:** Transfer lot information must be an **exact match** (e.g., Vaccine Group, Trade Name, Lot Number, and Expiration Date) to merge with an existing lot.

## **B.** Accepting the Transfer

1. To accept the transfer, click the Accept Transfer button.

| Receive Transfer              |                  |
|-------------------------------|------------------|
| Accept Entire Transfer        | Accept Transfer  |
| Reject Entire Transfer        | Reject Transfer  |
| Partially Accept Transfer     | Partially Accept |
| Return to the Previous Screen | Cancel           |

2. The system will ask, "Are you sure you want to add all transfer items into inventory?" Click the **OK** button to accept or the **Cancel** button to return to the 'Receive Transfer' screen.

cairtraining.cdph.ca.gov says

Are you sure you want to add all transfer items into inventory ?

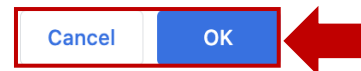

3. The message "Transfer Successfully Accepted" will display in the upper-right corner.

| Manage Transfer               | Transfer Successfully Accepted |
|-------------------------------|--------------------------------|
| Create a New Transfer         | New Transfer                   |
| Return to the Previous Screen | Cancel                         |

4. The transfer will be added to your inventory by adding the doses to an existing lot or by creating a new lot.

# **C.** Rejecting the Transfer

1. To reject the transfer, click on the Reject Transfer button. Note: This will reject the entire transfer.

| Receive Transfer              |                  |
|-------------------------------|------------------|
| Accept Entire Transfer        | Accept Transfer  |
| Reject Entire Transfer        | Reject Transfer  |
| Partially Accept Transfer     | Partially Accept |
| Return to the Previous Screen | Cancel           |

 The 'Reject Entire Transfer' screen contains the same information regarding the 'Sending' and 'Receiving' organizations as the other transfer screens. Select a rejection reason from the 'Enter Rejection Reason' dropdown. Your options are 'Damaged', 'Not Wanted', 'Wrong Vaccine', or 'Never Received'. Then click on the **Reject** button.

| Reject Entire Transfer         |                              |                           |        |
|--------------------------------|------------------------------|---------------------------|--------|
| Enter Rejection Reason 🗸       |                              | )                         | Reject |
| Cancel DAMAGE                  | D                            |                           |        |
| NOT WA                         | NTED                         |                           |        |
| Transfer Between Organ WRONG   | VACCINE                      |                           |        |
| Sending Entity NEVER R         | ECEIVED                      |                           |        |
| Filled and                     | d Closed by Oregon Immunizat |                           |        |
| Site CAIR Clinic 14            |                              | Site LCR TRN Clinic       |        |
| Address 987 GOOD HEALTH S      | TREET A                      | ddress 1234 SUNSHINE ROAL | C      |
| SUITE 200<br>RICHMOND CA 94804 |                              | LOS ANGELES CA 900        | 110    |
|                                |                              |                           |        |
| Phone # (510) 555-1212         | F                            | Phone #                   |        |
|                                |                              |                           |        |
| Transfer Vaccine Item          |                              |                           |        |
| Transfer Quantity Trade Name   | Vaccine Group                | Lot Number                |        |

3. A pop-up message will ask you to contact the sending organization before rejecting and to confirm you want to reject the transfer. Click the **OK** button to reject the transfer or the **Cancel** button to return to the 'Receive Transfer' screen.

609876

DTP/aP - Td/Tdap

cairtraining.cdph.ca.gov says

2

These vaccines were sent to your organization.

DAPTACEL

Please contact the sending organization before rejecting this order or items.

Are you sure you want to reject this transfer?

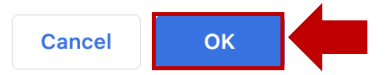

4. The message "Transfer Successfully Rejected" will display in the upper-right corner.

| Manage Transfer               | Transfer Successfully Rejected |
|-------------------------------|--------------------------------|
| Create a New Transfer         | New Transfer                   |
| Return to the Previous Screen | Cancel                         |

5. The transfer will remain in the 'Inbound Transfer' section, but now under the 'Type' column, it will say 'REJECTED'.

| Trar | nsfer | List |
|------|-------|------|
|      | .0.01 |      |

**Outbound Transfer** 

| Create Date       | Туре     | Order ID | Sending Org:Site | Receiving Org:Site | Ship Date  | Receive Date | Return Date |
|-------------------|----------|----------|------------------|--------------------|------------|--------------|-------------|
| <u>06/14/2023</u> | TRANSFER |          | LCR TRN Clinic   | CAIR Clinic 14     | 06/14/2023 |              |             |

## Inbound Transfer

| Create Date       | Туре     | Order ID | Sending Org:Site | Receiving Org:Site | Ship Date  | Receive Date | Return Date |
|-------------------|----------|----------|------------------|--------------------|------------|--------------|-------------|
| 06/14/2023        | TRANSFER |          | CAIR Clinic 14   | LCR TRN Clinic     | 06/14/2023 |              |             |
| <u>06/12/2023</u> | REJECTED |          | CAIR Clinic 14   | LCR TRN Clinic     | 06/12/2023 | 06/12/2023   | 06/14/2023  |

**Note:** The rejected shipment must be returned to the original sender. Until you return the shipment, the original sending organization cannot restock lots into their inventory, and the transfer will remain in your 'Inbound Transfer' section.

6. A date will not be in the 'Return Date' column until you return the vaccines to the original sender. To return the shipment to the original sender, click on the date of the transfer located under the 'Create Date' column to go to the 'Ship Return Transfer' screen.

| Transfer List       |          |                  |                    |            |              |             |
|---------------------|----------|------------------|--------------------|------------|--------------|-------------|
| Outbound Transfer   |          |                  |                    |            |              |             |
| Create Date Type    | Order ID | Sending Org:Site | Receiving Org:Site | Ship Date  | Receive Date | Return Date |
| 06/14/2023 TRANSFER |          | LCR TRN Clinic   | CAIR Clinic 14     | 06/14/2023 |              |             |

## Inbound Transfer

|  | Create Date       | Туре     | Order ID | Sending Org:Site | Receiving Org:Site | Ship Date  | Receive Date | Return Date |
|--|-------------------|----------|----------|------------------|--------------------|------------|--------------|-------------|
|  | <u>06/14/2023</u> | REJECTED |          | CAIR Clinic 14   | LCR TRN Clinic     | 06/14/2023 | 06/14/2023   |             |
|  | 06/12/2023        | REJECTED |          | CAIR Clinic 14   | LCR TRN Clinic     | 06/12/2023 | 06/12/2023   | 06/14/2023  |

Enter a 'Return Ship Date' and click the Ship button to return the transfer to the sending organization.
Note: You must also physically pack up and ship the vaccines to the original sender.

| Snip | Return | Transfer |  |
|------|--------|----------|--|
|      |        |          |  |

| Enter Return Ship Date | 06/14/2023 | ] |
|------------------------|------------|---|
|------------------------|------------|---|

Ship Cancel

8. The message "Transfer Successfully Shipped" will display in the upper-right corner. The sending site must accept the returned transfer to restock it in their inventory.

| Manage Transfer               | Transfer Successfully Shipped |
|-------------------------------|-------------------------------|
| Create a New Transfer         | New Transfer                  |
| Return to the Previous Screen | Cancel                        |

9. Once the sending organization has received and accepted the rejected transfer, the transfer is moved

to the 'Historic Transfer' section at the bottom of your screen.

| Historic 1                                                             | <b>Fransfer</b> (las | t 7 days | by default)      |           |          |            |              |             |              |
|------------------------------------------------------------------------|----------------------|----------|------------------|-----------|----------|------------|--------------|-------------|--------------|
| Show by Last Updated Date From: 06/07/2023 To: 06/14/2023 Refresh List |                      |          |                  |           |          |            |              |             | efresh List  |
| Create Date                                                            | Туре                 | Order ID | Sending Org:Site | Receiving | Org:Site | Ship Date  | Receive Date | Return Date | Restock Date |
| 06/14/2023                                                             | TRANSFER             |          | CAIR Clinic 14   | LCR TRN   | Clinic   | 06/14/2023 | 06/14/2023   |             |              |
| 06/12/2023                                                             | TRANSFER             |          | CAIR Clinic 14   | LCR TRN   | Clinic   | 06/12/2023 | 06/12/2023   |             |              |

**Note:** CAIR2 will only display past Historic Transfers within the last 7 days by default. To see Historic Transfers more than 7 days in the past, enter a specific date range in the 'Show by Last Updated Date' fields and click the **Refresh List** button.

# D. Partially Accepting the Transfer

1. To **partially accept** the transfer, click on the **Partially Accept** button.

| Receive Transfer              |                  |
|-------------------------------|------------------|
| Accept Entire Transfer        | Accept Transfer  |
| Reject Entire Transfer        | Reject Transfer  |
| Partially Accept Transfer     | Partially Accept |
| Return to the Previous Screen | Cancel           |

2. The 'Partially Accept Transfer' screen will display, and you will need to enter the number of vaccines accepted for each transfer item and a rejection reason for the vaccine(s) you are not accepting (see screenshot below). Your options are 'Damaged', 'Not Wanted', 'Wrong Vaccine', and 'Never Received'. After selecting the amount accepted and rejection reason, click the **Save** button.

| Partia          | ally Accept Tra | nsfer    |                     |                 |                    |                                             | Save   |  |
|-----------------|-----------------|----------|---------------------|-----------------|--------------------|---------------------------------------------|--------|--|
| Retur           | n to the Previ  | ous Scre | en                  |                 |                    |                                             | Cancel |  |
| Tran            | sfer Betwee     | n Organ  | nizations           | Created         | on 06/14           | 2023                                        |        |  |
| Sendi           | ng Entity       |          |                     |                 |                    | Receiving Entity                            |        |  |
|                 | Organization    | LCR TR   | N Clinic            |                 |                    | Organization CAIR Clinic 14                 |        |  |
|                 | Site            | LCR TR   | N Clinic            |                 |                    | Site CAIR Clinic 14                         |        |  |
|                 | Address         | 1234 SL  | JNSHINE I           | ROAD            |                    | Address 987 GOOD HEALTH STREET<br>SUITE 200 |        |  |
|                 |                 | LOS AN   | GELES,C             | A 90010         |                    | RICHMOND,CA 94804                           |        |  |
|                 | Contact         | KARLA    | CORADO              |                 |                    | Contact JEANETTE CHAPMAN                    |        |  |
|                 | Phone #         |          |                     |                 |                    | <b>Phone #</b> (510) 555-1212               |        |  |
|                 | Ship Date       | 06/14/20 | )23                 |                 |                    |                                             |        |  |
| Trans           | sfer Vaccine    | Item     |                     |                 |                    |                                             |        |  |
| /accin<br>Group | e Trade<br>Name | Lot #    | Inventory<br>Action | Transfer<br>Qty | Amount<br>Accepted | Rejection Reason                            |        |  |
| lib             | PedvaxHIB       | B5F833   | Merge<br>Existing   | 2               | 1                  | ✓                                           |        |  |
|                 |                 |          | LOI                 |                 |                    | DAMAGED                                     |        |  |
|                 |                 |          |                     |                 |                    | NOT WANTED                                  |        |  |
|                 |                 |          |                     |                 |                    | WRONG VACCINE                               |        |  |
|                 |                 |          |                     |                 |                    | NEVER RECEIVED                              |        |  |
|                 |                 |          |                     |                 |                    |                                             |        |  |

3. A pop-up message will ask you to contact the sending organization before rejecting and to confirm you want to reject the transfer. Click the **OK** button to partially accept the transfer or click the **Cancel** button to return to the 'Receive Transfer' screen.

cairtraining.cdph.ca.gov says

These vaccines were sent to your organization.

Please contact the sending organization before rejecting this order or items. Are you sure you want to reject this transfer?

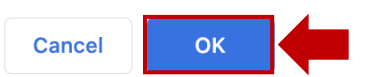

4. The message "Transfer Partially Accepted" will display in the upper-right corner.

| Manage Transfer               | Transfer Partially Accepted |  |  |
|-------------------------------|-----------------------------|--|--|
| Create a New Transfer         | New Transfer                |  |  |
| Return to the Previous Screen | Cancel                      |  |  |

**Note:** The rejected vaccines must be returned to the original sender. Until you return the shipment, the original sending organization cannot restock lots into their inventory, and the transfer will remain in your 'Inbound Transfer' section. Follow the sending instructions steps 6-9 in the <u>Rejecting the</u> <u>Transfer section</u>.

# Section 5: Accepting a Returned Transfer

 Once the receiving site has shipped the rejected or partially accepted transfer, the sending site will see the returned transfer in the 'Outbound Transfer' section. The 'Type' column indicates whether the transfer was 'REJECTED' or 'PARTIALLY ACCEPTED'; the return date will be under the 'Return Date' column.

| Transfer List |            |          |                  |                    |            |              |             |  |  |
|---------------|------------|----------|------------------|--------------------|------------|--------------|-------------|--|--|
| Outbound      | d Transfer |          |                  |                    |            |              |             |  |  |
| Create Date   | Туре       | Order ID | Sending Org:Site | Receiving Org:Site | Ship Date  | Receive Date | Return Date |  |  |
| 06/14/2023    | PARTIALLY  |          | LCR TRN Clinic   | CAIR Clinic 14     | 06/14/2023 | 06/14/2023   | 06/14/2023  |  |  |

2. To view the returned shipment, the sending site must click the 'Create Date' hyperlink.

| Transfer Lis  | st        |          |                  |                    |            |              |             |
|---------------|-----------|----------|------------------|--------------------|------------|--------------|-------------|
| Outbound      | Transfer  |          |                  |                    |            |              |             |
| Create Date T | ӯре       | Order ID | Sending Org:Site | Receiving Org:Site | Ship Date  | Receive Date | Return Date |
| 06/14/2023 A  | PARTIALLY |          | LCR TRN Clinic   | CAIR Clinic 14     | 06/14/2023 | 06/14/2023   | 06/14/2023  |

3. The 'Restock Rejected Transfer' screen will display, and the sending site must click the **Save** button to accept the returned shipment. **Note:** If the receiving site returned the shipment because the vaccine(s) were damaged, it will not be restocked in your CAIR2 inventory.

| Restock Rejected Transfer                                          |                                             |  |  |  |
|--------------------------------------------------------------------|---------------------------------------------|--|--|--|
| Restock Rejected Transfer                                          | Save                                        |  |  |  |
| Return to the Previous Screen                                      | Cancel                                      |  |  |  |
| Transfer Between Organizations Created on 06/14/2                  | 023                                         |  |  |  |
| Sending Entity                                                     | Receiving Entity                            |  |  |  |
| Organization LCR TRN Clinic                                        | Organization CAIR Clinic 14                 |  |  |  |
| Site LCR TRN Clinic                                                | Site CAIR Clinic 14                         |  |  |  |
| Address 1234 SUNSHINE ROAD                                         | Address 987 GOOD HEALTH STREET<br>SUITE 200 |  |  |  |
| LOS ANGELES, CA 90010                                              | RICHMOND,CA 94804                           |  |  |  |
| Contact KARLA CORADO                                               | Contact JEANETTE CHAPMAN                    |  |  |  |
| Phone #                                                            | Phone # (510) 555-1212                      |  |  |  |
| Ship Date 06/14/2023                                               | Receive Date 06/14/2023                     |  |  |  |
|                                                                    | Return Date 06/14/2023                      |  |  |  |
| Transfer Vaccine Item                                              |                                             |  |  |  |
| Transfer<br>Quantity Vaccine Group Trade Name Rejected<br>Quantity | Rejected Reason Lot Number Funding Source   |  |  |  |
| 2 Hib PedvaxHIB 1                                                  | DAMAGED B5E833 State                        |  |  |  |

4. Once the return has been saved, the message "Transfer Successfully Restocked" will display in the upperright corner.

| Manage Transfer               | Transfer Successfully Restocked |
|-------------------------------|---------------------------------|
| Create a New Transfer         | New Transfer                    |
| Return to the Previous Screen | Cancel                          |